# How-To: Set up Direct Deposit:

- 1. Log in to my.tcu.edu
- 2. Click the Student Account Tile

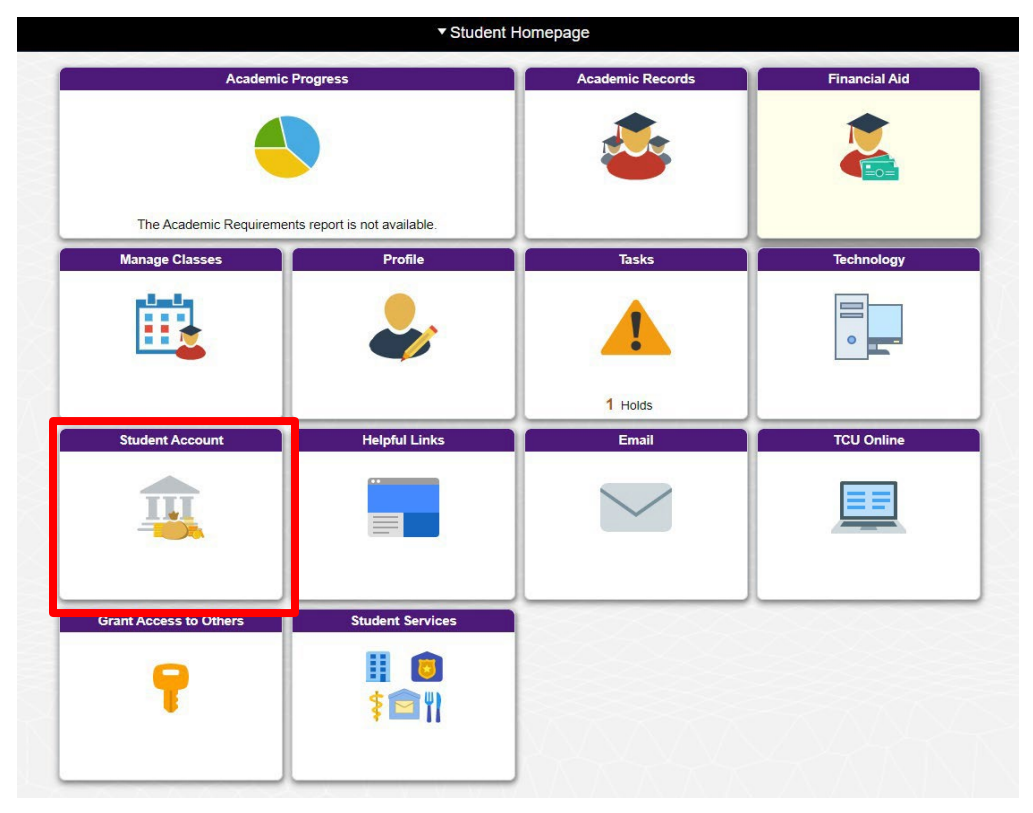

3. On the left hand side menu, click enroll in Direct Deposit

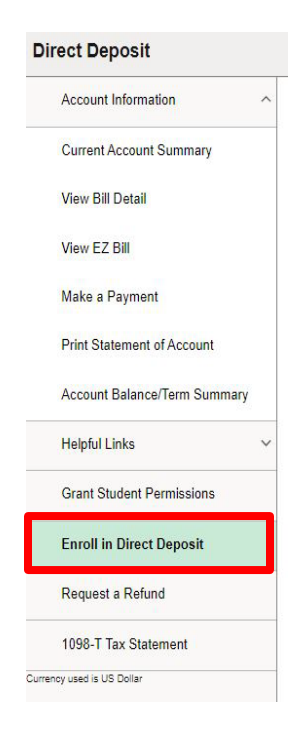

## 4. Click Enroll in Direct Deposit

| Direct Deposit                |                       |        |       |  |
|-------------------------------|-----------------------|--------|-------|--|
| You are currently not enrolle | d <mark>in</mark> Dir | ect De | posit |  |
| Enroll in Direct Deposit      |                       |        |       |  |

- 5. Enter Bank account information
- 6. Slide bar should be marked as "Yes"
- 7. Click Submit

| Bank Account Information                                    |                                                                                                    |                  |  |  |
|-------------------------------------------------------------|----------------------------------------------------------------------------------------------------|------------------|--|--|
| Routing Number ()                                           | Account Holder                                                                                                    | ○ Checking       |  |  |
|                                                             |                                                                                                    | O Savings        |  |  |
| Account Number                                              | Confirm Account Number                                                                                                    | Account Nickname |  |  |
| Arreement                                                   |                                                                                                    |                  |  |  |
| Agreement                                                   |                                                                                                    |                  |  |  |
|                                                             | You are about to enrol in Direct Deposit of your refund checks. Signing up for direct deposit will allow excess proceeds from financial aid and over payments applied to your student accour<br>I hereby authorize in accordance with the rules and regulations of the National Automated Clearinghouse Association ("NACHA") my institution to credit any reimbursements due to me via<br>You may change your account information as necessary. Funds will be available depending on timing of this submission.<br>Sheudi you wish to cancel your direct deposite roumont, pages account on the Financial Services. |                  |  |  |
| The agreement is dated 04/22/2024                           |                                                                                                    |                  |  |  |
| Yes, I agree to the terms and conditions of this agreement. |                                                                                                    |                  |  |  |
| Pank Leonies is United Distan                               |                                                                                                    | a                |  |  |
| bank Eduation is onlined states                             |                                                                                                    |                  |  |  |
| Currency used is US Dollar.                                 |                                                                                                    |                  |  |  |
| Submit Cancel                                               |                                                                                                    |                  |  |  |

Please note: Your debit card number is not your account number. To locate your routing or account number, please visit your on-line banking website or contact your bank. Also, your routing number is not the number used for wire transfers, it is the routing number used for direct deposits and ACH transactions.

# How-To: Change Direct Deposit:

- 1. Log in to my.tcu.edu
- 2. Click the Student Account Tile

| • Student H                          | Andersia Decorda                                                                                                    |                                                                                                    |
|--------------------------------------|----------------------------------------------------------------------------------------------------|----------------------------------------------------------------------------------------------------|
| Progress                             |                                                                                                    |                                                                                                    |
| nts report is not available. Profile | Tasks                                                                                                    | Technology                                                                                                    |
| <b>a</b>                             |                                                                                                    | •                                                                                                    |
| Holoful Links                        | 1 Holds                                                                                                    | TCILOpline                                                                                                    |
|                                      |                                                                                                    |                                                                                                    |
| Student Services                     |                                                                                                    |                                                                                                    |
|                                      | Progress  Profile  Profile  Helpful Links  Student Services  Student Services  Stude | Progress       Academic Records         Image: Student is not available.       Image: Student Service Services         Image: Student Services       Image: Student Services         Image: Student Services       Image: Student Services         Image: Student Services       Image: Student Services |

3. On the left hand side menu, click enroll in Direct Deposit

| Acco  | ount Information         | ~      |
|-------|--------------------------|--------|
| Curr  | ent Account Summar       | y      |
| View  | Bill Detail              |        |
| View  | EZ Bill                  |        |
| Make  | e a Payment              |        |
| Print | Statement of Accour      | nt     |
| Acco  | ount Balance/Term Su     | immary |
| Help  | f <mark>ul Link</mark> s | ~      |
| Gran  | nt Student Permission    | S      |
| Enro  | oll in Direct Deposit    |        |
| Requ  | uest a Refund            |        |
|       |                          |        |

4. Click Revoke Direct Deposit and choose yes

| Direct Deposit Details    |               |                          |          |                |   |  |
|---------------------------|---------------|--------------------------|----------|----------------|---|--|
| Account Type              | Currency      | Bank Name                | Nickname | Account Number |   |  |
| Checking                  | US Dollar     | JPMorgan Chase Bank N.A. | Main     | XXXXXX0191     | > |  |
| Revoke Direct Deposit Req | uest a Refund |                          |          |                |   |  |

#### 5. Click Enroll in Direct Deposit

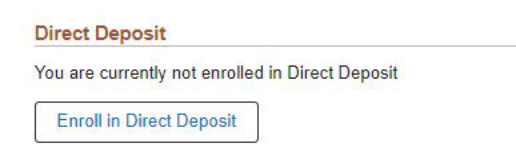

#### 6. Enter Bank account information

7. Slide bar should be marked as "Yes"

### 8. Click Submit

| Bank Account Information                                       |                                                                                                    |            |  |  |
|----------------------------------------------------------------|----------------------------------------------------------------------------------------------------|------------|--|--|
| Routing Number 🕤                                               | Account Holder                                                                                                    | O Checking |  |  |
| A - second Mombas                                              | Canfirm Account Number                                                                                                    | Savings    |  |  |
|                                                                |                                                                                                    |            |  |  |
|                                                                |                                                                                                    |            |  |  |
| Agreement                                                      |                                                                                                    |            |  |  |
|                                                                | You are about to enroll in Direct Deposit of your refund checks. Signing up for direct deposit will allow access proceeder from financial aid and over paymente applied to your student accourt<br>I hereby autorize in accordance with the rules are dregulations of the National Automated Cleaninghouse association (TMACHA <sup>-</sup> ) my institution to credit any reimbursements due to me via<br>You may change your account information as necessary. Funds will be available depending on timing of this submission.<br>Should you wish to cancel your direct deposit enrollment, please come to Financial Services. |            |  |  |
| The agreement is dated 04/22/2024                              |                                                                                                    |            |  |  |
| Yes, I agree to the terms and conditions of this agreement. No |                                                                                                    |            |  |  |
| <                                                              |                                                                                                    | •          |  |  |
| Bank Location is United States                                 |                                                                                                    |            |  |  |
|                                                                |                                                                                                    |            |  |  |
| Submit Cancel                                                  |                                                                                                    |            |  |  |

Please note: Your debit card number is not your account number. To locate your routing or account number, please visit your on-line banking website or contact your bank. Also, your routing number is not the number used for wire transfers, it is the routing number used for direct deposits and ACH transactions.